#### OPERATING INSTRUCTION

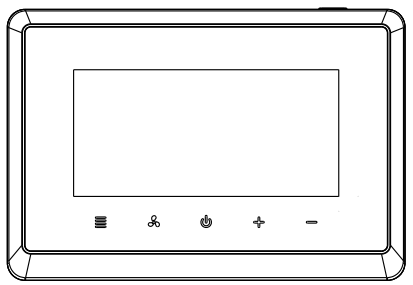

### T29MTW-7-S-485

### T29MTW-7-S-485

# Contents

#### **Product Introduction**

| Specifications          | 02 |
|-------------------------|----|
| Thermostat's Appearance | 03 |

#### Installation and Programming

| Thermostat Installation   |
|---------------------------|
| First Time Setting 0      |
| System Setting 00         |
| The Wiring Diagram        |
| Programming Settings      |
| Fan Speed Setting         |
| Cooling and Heating Modes |
| Child Lock 22             |
| Configuration Menu 24     |
| Errod Warning             |
| Window/Room Card          |
|                           |

#### T29MTW-7-S-485

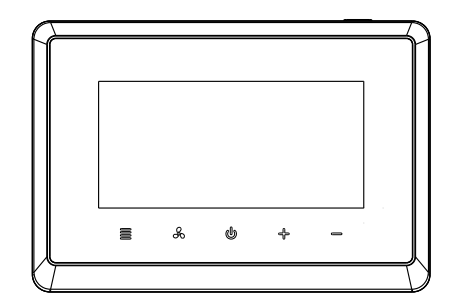

#### Specifications

## 

• Power source : 100-240VAC 50/60Hz 18-30VAC 50/60Hz

IP Rating : IP21

Temperature setting range : 5°C~35°C

■ Temperature setting accuracy: 0.5°C

(T29MTW-7-S-485)

thermostat

Temperature display range : 0°C~50°C
Temperature accuracy : 0.1°C
Operation temperature range : 0°C~50°C
Shipping & storage temperature : -10°C ~ 60°C
Output : Fan Relay Load Imax 250V/8(5)A Compressor/Valve Relay Load Imax 250V/5(3)A

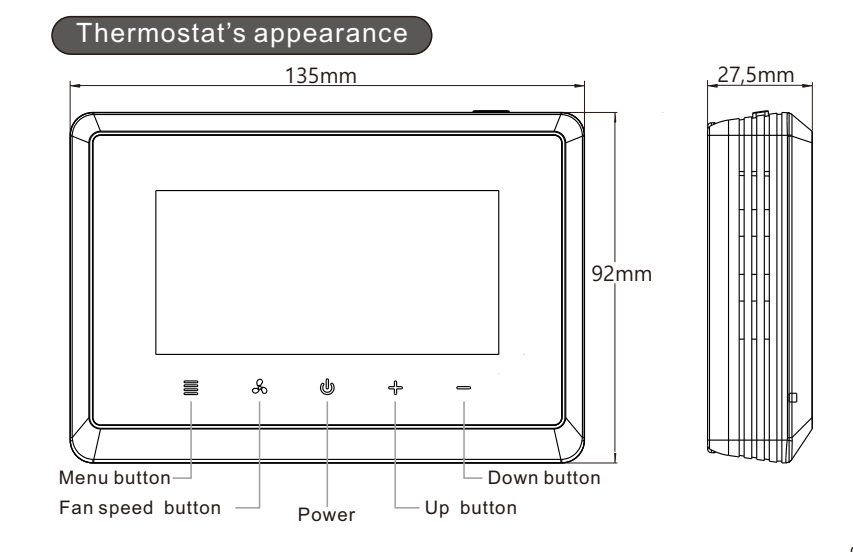

#### Thermostat Installation

1. Unscrew terminal protective jacket then wiring.

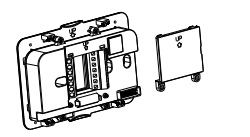

3.Install and fasten foundation, embed in display module.

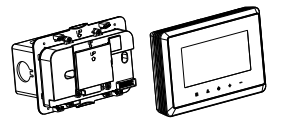

2. After wired,lid the terminal protective jacket,install the screw.

Installation finished.

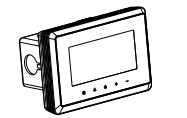

#### First Time Setting

Set the current actual time and week.

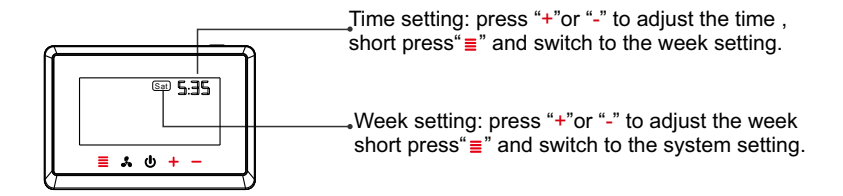

05

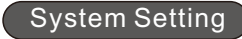

#### (Multistage system)

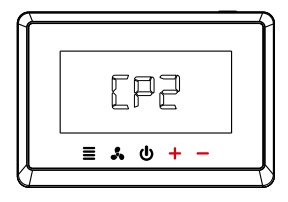

1.press "+"or "-" to select the primary system .

CP1:single stage DX system CP2:two stage DX system FAN:Fan coil system

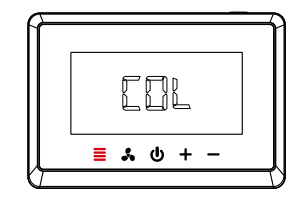

2.press"≡"to confirm the selection and switch to secondary system selection. COL:cooling system ALL:heat /cool system

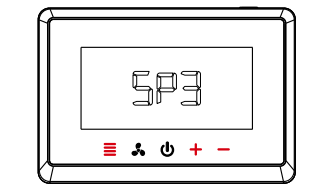

3.Select secondary and tertiary systems in the same way as above. (If there is a need to select the tertiary system) SP1:single speed fan SP3:3 speed fan

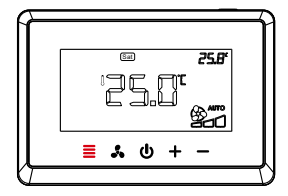

4.System setup completed, press "≣"to return to the main interface

#### The Wiring Diagram

Different wiring diagram correspond to different systems

Application 1: 3 speed fan/ two stage DX system (system selection:CP2-COL-SP3)

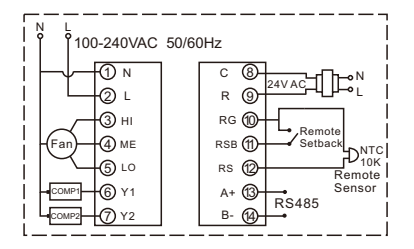

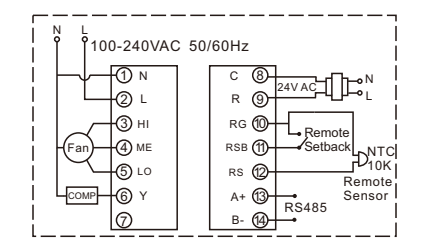

Application 2:

single stage DX system

(system selection:CP1-SP3)

3 speed fan/

Application 3: single speed fan/ single stage DX system (system selection:CP1-SP1)

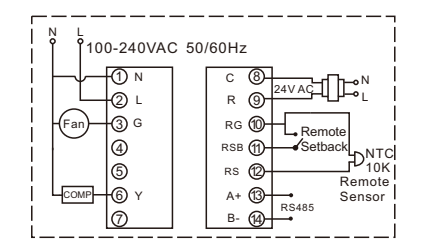

Application 4: single speed fan/ two stage DX system (system selection:CP2-COL-SP1)

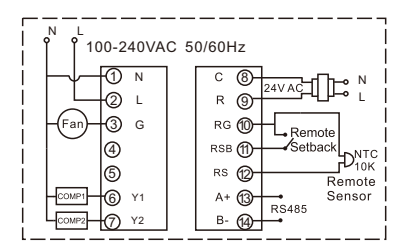

Application 5: single speed fan / 2 heat/cool system (system selection:CP2-ALL)

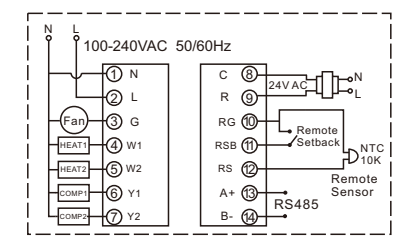

Application 6: 2 pipe/3 wire fan coil system

(system selection:FAN-FA2)

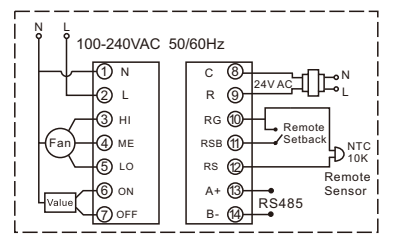

Application 7: 4 pipe/2 wire fan coil system

#### (system selection:FAN-FA4)

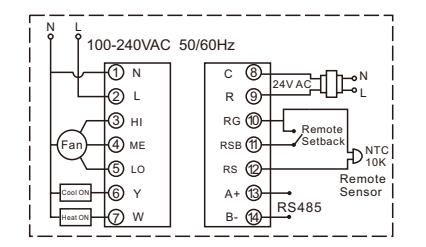

Application 8: Single cool/ 3 wire fan coil system (system selection:FAN-COL)

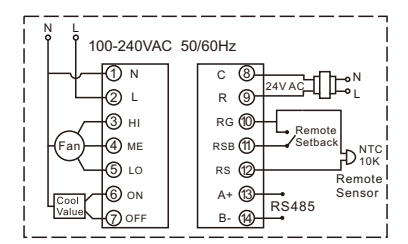

#### Programming Settings

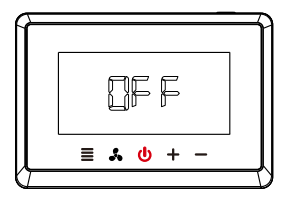

1.Short press the power button "", and then the screen shows "OFF".

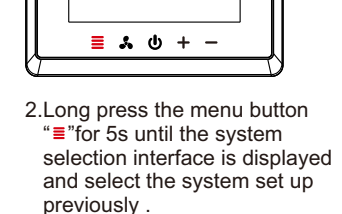

[92

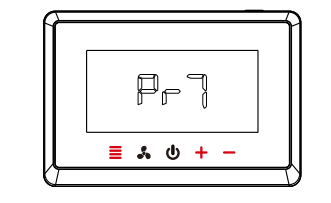

3.After system selection, select programming mode: press "+" or "-"for switch the programming mode(Pr0/Pr2/Pr7),and press "="to confirm and save the options.
Pr0:Non-programmable Pr2:Work days+Friday&Saturday Pr7:7 days individually programming

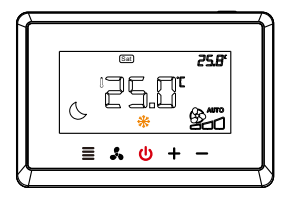

4.Short press the power button
"o",and the screen shows
"OFF",then short press the power button" o"again to enter the programming main interface

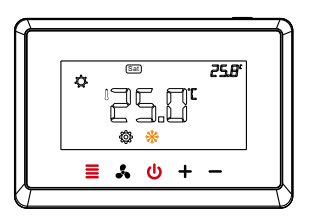

5.Long press the menu button "="for 5s to enter the programming setting. please Keep all the buttons lights on

before performing this operation, if not, please press " $\mathbf{0}$ "

#### 7 days programming-Time/temperature setting

Separate programming settings for each day (Pr7) (the programming setting are different from Sunday to Monday

The are 4 periods each day by default

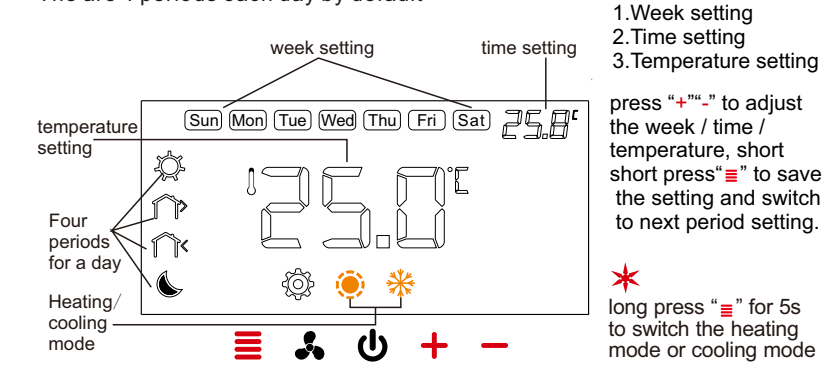

| Default | setting | (heating) | ) |
|---------|---------|-----------|---|
|---------|---------|-----------|---|

| Periods            | Sun  | Mon  | Tue  | Wed  | Thu  | Fri  | Sat  |
|--------------------|------|------|------|------|------|------|------|
| 6:00<br>Morning    | 22°C | 22°C | 22°C | 22°C | 22°C | 22°C | 22°C |
| 8:00<br>Out door   | 16°C | 16°C | 16°C | 16°C | 16°C | 16°C | 16°C |
| 18:00<br>Back home | 22°C | 22°C | 22°C | 22°C | 22°C | 22°C | 22°C |
| 22:00<br>Night     | 16°C | 16°C | 16°C | 16°C | 16℃  | 16°C | 16°C |

★ Exit programming settings : short press power button "o" Return to the previous step : short press fan speed button "よ"

#### Default setting (cooling)

| Periods            | Sun  | Mon  | Tue  | Wed  | Thu  | Fri  | Sat  |
|--------------------|------|------|------|------|------|------|------|
| 6:00<br>Morning    | 25°C | 25℃  | 25°C | 25℃  | 25℃  | 25℃  | 25°C |
| 8:00<br>Out door   | 28°C | 28°C | 28°C | 28°C | 28°C | 28°C | 28°C |
| 18:00<br>Back home | 25°C | 25°C | 25°C | 25℃  | 25°C | 25℃  | 25°C |
| 22:00<br>Night     | 28°C | 28°C | 28°C | 28°C | 28°C | 28°C | 28°C |

Restore default setting: long press "+" and "-" for more than 5s until the screen shows "dEF " and the "dEF " flash 3 times.

#### 2 periods programming-Time/temperature setting

There are two time periods to program in a week (Pr2) (period 1:from Sunday to Thursday period 2:from Friday to Saturday)

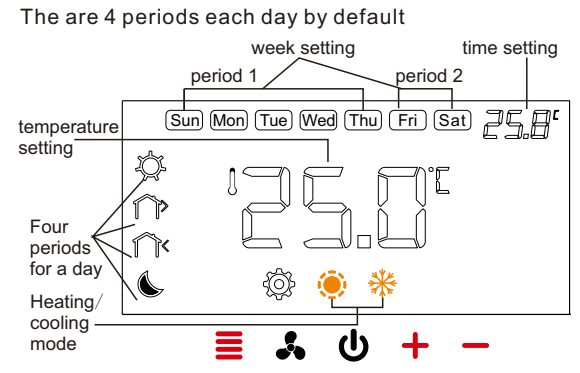

Week setting
 Time setting
 Temperature setting

press "+""-" to adjust the week / time / temperature, short press"≣" to save the setting and switch to next period setting.

★
long press "≣" for 5s to switch the heating mode or cooling mode

#### Default setting (heatling)

| Periods            | Sun  | Mon | Tue | Wed | Thu  | Fri | Sat |
|--------------------|------|-----|-----|-----|------|-----|-----|
| 6:00<br>Morning    | 22°C |     | 22℃ |     |      |     |     |
| 8:00<br>Out door   | 16°C |     |     |     | 16°C |     |     |
| 18:00<br>Back home | 22°C |     |     |     | 22   | °C  |     |
| 22:00<br>Night     | 16°C |     |     |     | 16°C |     |     |

Exit programming settings : press power button "<sup>ψ</sup>" Return to the previous step : short press fan speed button "♣" Default setting (cooling)

| Periods            | Sun  | Mon | Tue     | Wed | Thu  | Fri | Sat |
|--------------------|------|-----|---------|-----|------|-----|-----|
| 6:00<br>Morning    | 25℃  |     | 25℃ 25℃ |     | °C   |     |     |
| 8:00<br>Out door   | 28°C |     |         |     | 28°C |     |     |
| 18:00<br>Back home | 25°C |     |         |     | 25   | °C  |     |
| 22:00<br>Night     | 28°C |     |         |     | 28   | °C  |     |

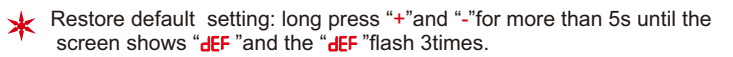

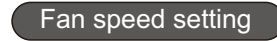

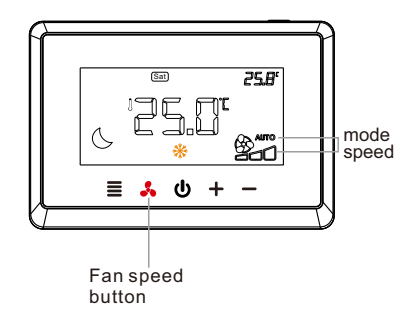

Fan speed mode setting : short press "**^**" for switching "AUTO" or "ON"mode.

AUTO:Automatic mode (High speed ,Med speed, Low speed) ON:Manual mode

#### Cooling and Heating Modes

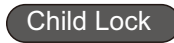

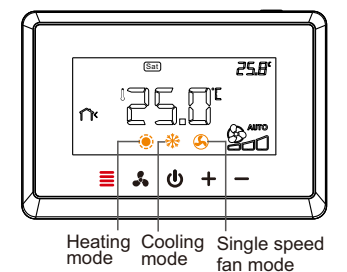

Short press the menu button "≡"for switching cooling mode " \*"or heating mode " \*" or single speed fan mode " S"

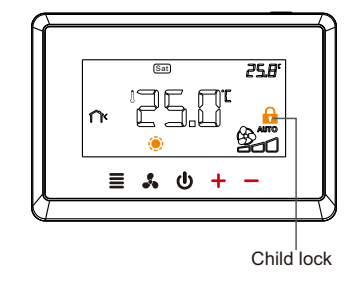

Press the "+" and "-" buttons for 5s at the same time to open / close the child lock "<sup>6</sup>".

#### Configuration Menu

The configuration menu setting :

1.In the state of shutdown,long press menu button "≡"for 5s to enter the configuration parameter programming setting.

2.Press "+"or "-"to select the configuration parameter setting,then press "≣"to save and switch to the next item setting.

3.After all the parameters are set up ,press power button "o"exit the setting and return to the OFF stage.

★ 1.The thermostat will exit the configuration parameter setting automatically and return to the shutdown state if there is no any operation whin 30s.

2.Restore default setting: during setup ,long press "+" and "-" for more than 5s until the screen shows "dEF" and the "dEF" flash 3 times.

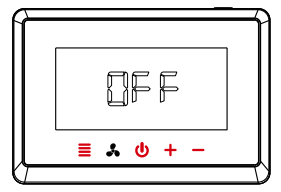

#### Configuration Menu-FAN coil system

#### Fan coil system:

| Application 6: (page10)       | Application 7: (page11)       | Application 8: (page12)   |
|-------------------------------|-------------------------------|---------------------------|
| 2 pipe/3 wire fan coil system | 4 pipe/2 wire fan coil system | Single cool/              |
| (system selection:FAN-FA2)    | (system selection:FAN-FA4)    | 3 wire fan coil system    |
|                               |                               | (system selection:FAN-COL |

| Item Item | Description                 | Parameter options                                                                        | Default |
|-----------|-----------------------------|------------------------------------------------------------------------------------------|---------|
| 3         | Programming                 | Pr0:Non-programmable<br>Pr2:Work days+Friday&Saturday<br>Pr7:7 days individually program | Pr0     |
| 4         | Temperature<br>adjust value | -4°C~4°C                                                                                 | 0       |
| 5         | Maximum setting temperature | 24°C~35℃                                                                                 | 30°C    |
| 6         | Minimum setting temperature | 5°C~24°C                                                                                 | 20°C    |
| 7         | Power off<br>memory         | rE: power on recover<br>rd: power on turn off                                            | rE      |

| Item neter | Description                           | Parameter options                                                                                                    | Default |
|------------|---------------------------------------|----------------------------------------------------------------------------------------------------|---------|
| 8          | Display backlight<br>mode             | 1:backlight is normal<br>2:backlight will keep on always                                                                                                    | 2       |
| 9          | Fan stop option                       | ON<br>OFF                                                                                                    | ON      |
| 10         | Energy-saving temperature for heating | 5°C~18℃                                                                                                    | 18℃     |
| 11         | Energy-saving temperature for cooling | 25°C~30°C                                                                                                    | 28°C    |
| 12         | Room card/windown<br>card mode        | <ul> <li>SC : activate the room card energy mode<br/>by open circuit</li> <li>OC : activate the room card energy mode<br/>by close circuit</li> <li>SCC : activate the windown card energy<br/>mode by open circuit</li> <li>OCC : activate the windown card energy<br/>mode by close circuit</li> <li>OO : cancel the room/windown card function</li> </ul> | SC      |
| 13         | The valve start dead<br>band options  | 1°C~5°C                                                                                                    | 1°C     |

| Item Item | Description                       | Parameter options | Default |
|-----------|-----------------------------------|-------------------|---------|
| 14        | The valve stop<br>running options | 1°C~5°C           | 1℃      |
| 15        | The address of 485                | 1~254             | 1       |

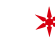

There is no item 10 (Energy-saving emperature for heating) for Single cool / 3 wire fan coil system(Application 8,FAN-COL)

#### Configuration Menu-Single compressor system

| Single compressor system:  |                        |                          |         |  |
|----------------------------|------------------------|--------------------------|---------|--|
| Application 2: (page8)     | Application 3: (page9) |                          |         |  |
| 3 speed fan/               |                        | single speed fan/        |         |  |
| single compressor system   |                        | single comressor system  |         |  |
| (system selection:CP1-SP3) |                        | (system selection:CP1-SP |         |  |
|                            | Parameter options      |                          | Default |  |

| Item | Description                 | Parameter options                                                                        | Default |
|------|-----------------------------|------------------------------------------------------------------------------------------|---------|
| 3    | Programming                 | Pr0:Non-programmable<br>Pr2:Work days+Friday&Saturday<br>Pr7:7 days individually program | Pr0     |
| 4    | Temperature<br>adjust value | -4°C~4°C                                                                                 | 0       |
| 5    | Maximum setting temperature | 24°C~35℃                                                                                 | 30°C    |
| 6    | Minimum setting temperature | 5°C~24°C                                                                                 | 20°C    |
| 7    | Power off<br>memory         | rE: power on recover<br>rd: power on turn off                                            | rE      |

| Item Item | Description                              | Parameter options                                                                                                    | Default |
|-----------|------------------------------------------|----------------------------------------------------------------------------------------------------|---------|
| 8         | Display backlight<br>mode                | 1:backligjt is normal<br>2:backlight will keep on always                                                                                                    | 2       |
| 9         | Energy-saving<br>temperature for cooling | 25°C~30°C                                                                                                    | 28°C    |
| 10        | Room card/windown<br>card mode           | <ul> <li>SC : activate the room card energy mode<br/>by open circuit</li> <li>OC : activate the room card energy mode<br/>by close circuit</li> <li>SCC : activate the windown card energy<br/>mode by open circuit</li> <li>OCC : activate the windown card energy<br/>mode by close circuit</li> <li>OO : cancel the room/windown card function</li> </ul> | SC      |
| 11        | The valve start dead<br>band options     | 1°C~5°C                                                                                                    | 1℃      |
| 12        | The valve stop<br>running options        | 1°C~5°C                                                                                                    | 1°C     |

| Item Item | Description                            | Parameter options | Default |
|-----------|----------------------------------------|-------------------|---------|
| 13        | Compressor restart delay cycle setting | 0min~5min         | 3min    |
| 14        | The address of 485                     | 1~254             | 1       |

#### Configuration Menu-two compressor system

Two compressor system-cooling: Application 1: (page8) 3 speed fan/ two compressor system (system selection:CP2-COL-SP3)

Application 4: (page9) single speed fan/ two compressor system (system selection:CP2-COL-SP1)

| liem neter | Description                 | Parameter options                                                                        | Default |
|------------|-----------------------------|------------------------------------------------------------------------------------------|---------|
| 4          | Programming                 | Pr0:Non-programmable<br>Pr2:Work days+Friday&Saturday<br>Pr7:7 days individually program | Pr0     |
| 5          | Temperature<br>adjust value | -4°C~4°C                                                                                 | 0       |
| 6          | Maximum setting temperature | 24°C~35℃                                                                                 | 30°C    |
| 7          | Minimum setting temperature | 5°C~24°C                                                                                 | 20°C ·  |
| 8          | Power off<br>memory         | rE: power on recover<br>rd: power on turn off                                            | rE      |

| Item neter | Description                                  | Parameter options                                                                                                    | Default |
|------------|----------------------------------------------|----------------------------------------------------------------------------------------------------|---------|
| 9          | Display backlight mode                       | 1:backligjt is normal<br>2:backlight will keep on always                                                                                                    | 2       |
| 10         | Energy-saving<br>temperature for cooling     | 25°C~30°C                                                                                                    | 28°C    |
| 11         | Room card/windown<br>card mode               | SC : activate the room card energy mode<br>by open circuit<br>OC : activate the room card energy mode<br>by close circuit<br>SCC : activate the windown card energy<br>mode by open circuit<br>OCC : activate the windown card energy<br>mode by close circuit<br>OO : cancel the room/windown card function | SC      |
| 12         | The first compressor start dead band options | 1°C~5°C                                                                                                    | 1℃      |
| 13         | The first compressor stop running options    | 1°C~5°C                                                                                                    | 1℃      |

| Ren Ren Ren Ren Ren Ren Ren Ren Ren Ren | Description                                         | Parameter options | Default |
|-----------------------------------------|-----------------------------------------------------|-------------------|---------|
| 14                                      | The first compressor<br>restart delay cycle setting | 0min~5min         | 3min    |
| 15                                      | The second compressor start dead band options       | 1℃~5℃             | 1℃      |
| 16                                      | The second compressor stop running options          | 1°C~5°C           | 1℃      |
| 17                                      | The second compressor restart delay cycle setting   | 0min~5min         | 3min    |
| 18                                      | The second compressor start delay cycle setting     | 1min~5min         | 1min    |
| 19                                      | The address of 485                                  | 1~254             | 1       |

For items 15 and 16,the stop running temperature can not be greater than the starting dead band temperature

Two compressor system-heating/cooling:

Application 5: (page10) single speed fan /2 heat/cool system (system selection:CP2-ALL)

| Item Item | Description                 | Parameter options                                                                        | Default |
|-----------|-----------------------------|------------------------------------------------------------------------------------------|---------|
| 3         | Programming                 | Pr0:Non-programmable<br>Pr2:Work days+Friday&Saturday<br>Pr7:7 days individually program | Pr0     |
| 4         | Temperature<br>adjust value | -4°C~4°C                                                                                 | 0       |
| 5         | Maximum setting temperature | 24°C~35℃                                                                                 | 30°C    |
| 6         | Minimum setting temperature | 5°C~24°C                                                                                 | 20°C    |
| 7         | Power off<br>memory         | rE: power on recover<br>rd: power on turn off                                            | rE      |

| Item neter | Description                                  | Parameter options                                                                                                    | Default |
|------------|----------------------------------------------|----------------------------------------------------------------------------------------------------|---------|
| 8          | Display backlight mode                       | 1:backligjt is normal<br>2:backlight will keep on always                                                                                                    | 2       |
| 9          | Energy-saving<br>temperature for heating     | 5°C~18°C                                                                                                    | 18℃     |
| 10         | Energy-saving<br>temperature for cooling     | 25°C~30°C                                                                                                    | 28°C    |
| 11         | Room card/windown<br>card mode               | SC : activate the room card energy mode<br>by open circuit<br>OC : activate the room card energy mode<br>by close circuit<br>SCC : activate the windown card energy<br>mode by open circuit<br>OCC : activate the windown card energy<br>mode by close circuit<br>OO : cancel the room/windown card function | SC      |
| 12         | The first compressor start dead band options | 1°C~5°C                                                                                                    | 1°C     |

| Item neter | Description                                       | Parameter options | Default |
|------------|---------------------------------------------------|-------------------|---------|
| 13         | The first compressor stop running options         | 1°C~5°C           | 1℃      |
| 14         | The first compressor restart delay cycle setting  | 0min~5min         | 3min    |
| 15         | The second compressor start dead band options     | 1°C~5°C           | 1°C     |
| 16         | The second compressor<br>stop running options     | 1°C~5°C           | 1℃      |
| 17         | The second compressor restart delay cycle setting | 0min~5min         | 3min    |
| 18         | The second compressor start delay cycle setting   | 1min~5min         | 1min    |
| 19         | The address of 485                                | 1~254             | 1       |

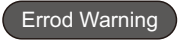

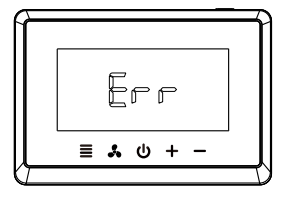

Room Temp(inside room sensor) broken or short cut, the thermostat will have "Err"

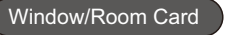

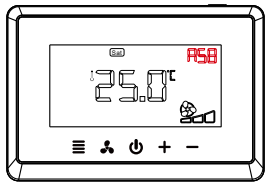

Window card function open, the thermostat will have "RSP"

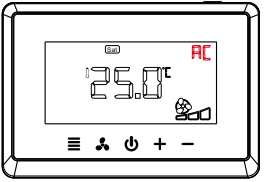

Room card function open, the thermostat will have "Rt"